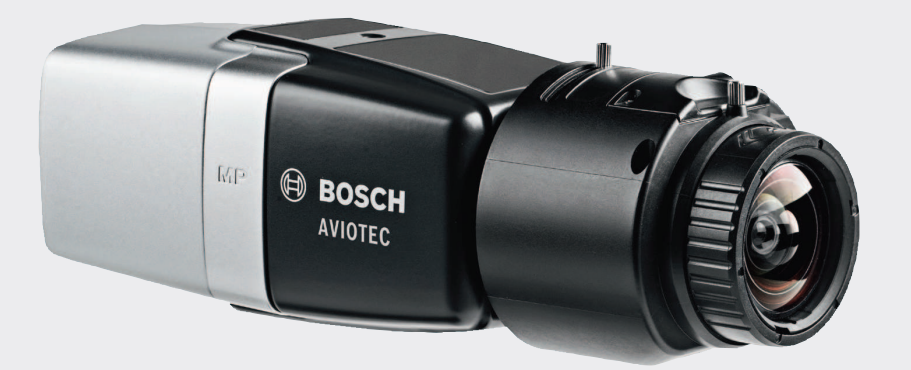

# **AVIOTEC IP starlight 8000**

FCS-8000-VFD-B

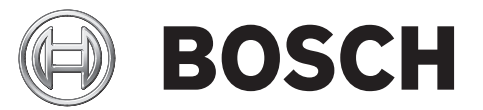

ru ввод в эксплуатацию

## Содержание

| 1   | Безопасность                                                       | 4  |  |
|-----|--------------------------------------------------------------------|----|--|
| 1.1 | Расшифровка сообщений безопасности                                 |    |  |
| 1.2 | Правила техники безопасности                                       | 4  |  |
| 2   | Введение                                                           | 6  |  |
| 3   | Необходимое оборудование для испытаний                             | 7  |  |
| 3.1 | Оборудование для испытаний с естественным задымлением              | 7  |  |
| 3.2 | Оборудование для испытаний с видеоимитацией дыма и огня            | 7  |  |
| 4   | Процедура испытаний                                                | 8  |  |
| 4.1 | Обнаружение задымления (с использованием естественного задымления) | 9  |  |
| 4.2 | Обнаружение дыма (видео испытаний)                                 | 10 |  |
| 4.3 | Обнаружение огня (видео испытаний)                                 | 11 |  |
| 4.4 | Обнаружение дыма и огня (видео испытаний)                          | 12 |  |
| 5   | Отчет о вводе в эксплуатацию                                       | 13 |  |

### 1 Безопасность

Системы видеообнаружения пожара — это системы анализа видеоданных. Они сообщают о пожарах и предназначены дополнять системы пожарной сигнализации и охранников в центрах наблюдения.

Учитывая обстановку и среду, в которой работают системы видеообнаружения пожара, они функционируют в более сложных условиях, нежели традиционные системы пожарной сигнализации. Мы не можем гарантировать обнаружение пожара в любой обстановке. Таким образом, система видеообнаружения пожара должна рассматриваться как система, которая повышает вероятность раннего обнаружения пожара. Важно учесть, что у системы могут быть ложные срабатывания. Ее нельзя рассматривать как систему, которая обеспечивает обнаружение пожара во всех возможных ситуациях.

### 1.1 Расшифровка сообщений безопасности

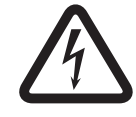

### Опасность!

Указывает на опасную ситуацию, которую если не избежать, ведет к серьезным травмам или смертельному исходу.

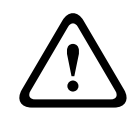

#### Предупреждение!

Указывает на опасную ситуацию, которую если не избежать, ведет к серьезным травмам или смертельному исходу.

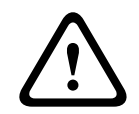

#### Внимание!

Указывает на опасную ситуацию, которую если не избежать, может привести к травмам малой или средней тяжести.

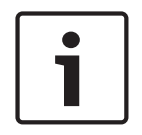

#### Замечания!

Указывает на ситуацию, которую если не избежать, может привести к повреждению оборудования или среды, а также к потере данных.

1.2

### Правила техники безопасности

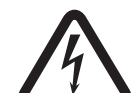

### Опасность!

Токсичный газ

Защищайте себя от токсичного газа. Пользуйтесь индивидуальными средствами защиты.

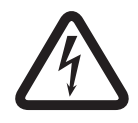

### Опасность!

Токсичный газ

Старайтесь не вдыхать токсичные вещества или дым. Если инструкциями не предусмотрено иное, находитесь на безопасном расстоянии от зоны испытаний.

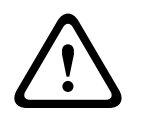

### Предупреждение!

Опасность пожара

Используйте для испытаний только специально предназначенное оборудование.

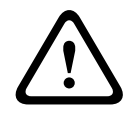

### Предупреждение!

Физический ущерб и повреждение имущества Во избежание физического ущерба и повреждения имущества следуйте всем рекомендациям в информации по технике безопасности и документации для пользователей, включая документацию по оборудованию для испытаний и инструкции по безопасности.

## 2 Введение

Этот документ предназначен для пользователей с опытом проектирования и установки систем пожарной сигнализации, соответствующих стандарту EN 54, с дополнительными знаниями о пожарно-дымовых испытаниях. Документ содержит информацию о вводе в эксплуатацию системы видеообнаружения пожара с проведением пожарно-дымовых испытаний.

Пожарно-дымовые испытания могут проводиться с использованием реального дыма и огня или отображаемых на мониторе видеоимитаций дыма и огня. Настоятельно рекомендуется проверять систему обнаружения дыма с использованием естественного задымления, а систему обнаружения огня — с помощью видеоимитации. Пожарные испытания с использованием естественного огня опасны и требуют принятия значительных мер безопасности.

### Авторские права

Производитель сохраняет все авторские права на документацию и не несет ответственности за повреждения и неисправности, связанные с неисполнением рекомендаций из данного документа.

## 3 Необходимое оборудование для испытаний

Для проведения испытаний вам потребуются следующие материалы (указано для одной камеры).

Количество единиц оборудования для испытаний зависит от количества проверяемых объектов. Скорректируйте количество в зависимости от реальных условий.

# 3.1 Оборудование для испытаний с естественным задымлением

|                                 | Характеристики                                                        |
|---------------------------------|-----------------------------------------------------------------------|
| Дымовой картридж                | Ок. 9 м³, 1 мин., белый (например, Björnax Pure-AX 9,<br>белый)       |
| Источник воспламенения          | Электровоспламенение: Björnax Pure-AX 9 <b>или</b> стик-<br>зажигалка |
| Контейнер дымового<br>картриджа | Огнеупорный металлический контейнер, 10 l, высотой 30<br>cm           |

# 3.2 Оборудование для испытаний с видеоимитацией дыма и огня

Используемый для проведения испытаний монитор или планшет должен соответствовать следующим минимальным требованиям:

|                           | Характеристики      |  |  |
|---------------------------|---------------------|--|--|
| Разрешение                | 1600 х 900 пикселей |  |  |
| Яркость:                  | 300 кд/м²           |  |  |
| Коэффициент контрастности | 1000:1              |  |  |

При слишком ярком освещении рекомендуется использовать тент для монитора, чтобы устранить блики на экране и повысить качество отображения видео с испытаний.

## 4 Процедура испытаний

### Подготовка места проведения испытаний

Убедитесь, что камера установлена должным образом. При проведении испытаний в рабочей системе необходимо переключить существующие системы пожарной сигнализации и детекторы в режим редактирования. То же самое касается систем пожарной сигнализации, в которых клиент, возможно, интегрировал камеру непосредственно в пожарную панель.

- Найдите подходящее место в зоне обнаружения камеры, которое вам хорошо видно.
- Удалите из зоны испытаний все воспламеняемые материалы.
- Убедитесь, что доступ к зоне испытаний имеет только авторизованный персонал.
- Необходимо надежно зафиксировать устройство воспроизведения и камеру, чтобы они не меняли положения во время испытаний.
- Если окружающий свет слишком яркий, пользуйтесь тентом для монитора.
- Убедитесь, что на экран не попадает рассеянный свет.
- Скорректируйте область обзора камеры так, чтобы она совпадала с экраном монитора. Только экран монитора должен быть хорошо виден. Измените настройки увеличения, уменьшения и объектива соответственно.

### Настройки в меню камеры

Подробное описание доступно в руководстве по эксплуатации.

- Удалите все маски в настройках обнаружения.
- Активируйте настройки извещателя пламени и дыма и выберите соответствующие объекту масштаб и время проверки.
- Запустите мастер объектива и сфокусируйтесь на экране.
- Если видеоизображение с камеры мерцает, активируйте режим Режим АРУ с частотой 50 Гц или 60 Гц. Выберите вариант, обеспечивающий наименьшее мерцание.
- Наличие контуров на изображении с камеры может стать причиной взаимного искажения изображений из-за муарового эффекта. Муаровый рисунок является результатом наложения двух отображаемых на экране контуров. В этом случае скорректируйте настройки объектива так, чтобы муаровый эффект исчез.

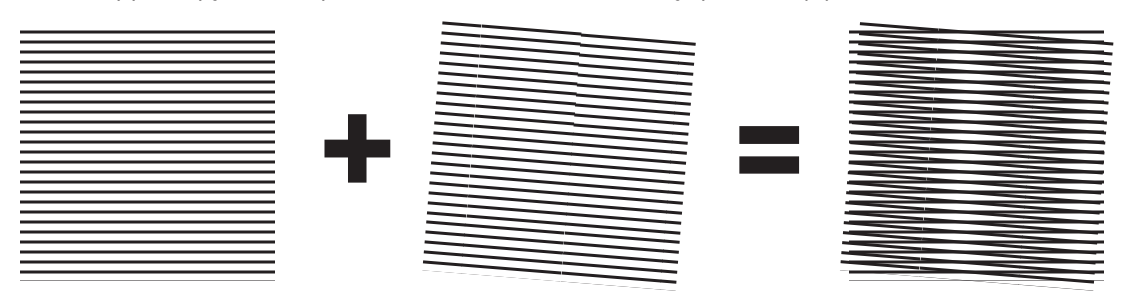

Рисунок 4.1: Муаровый эффект, вызванный наложением двух контуров (пример)

#### После испытаний

- Перезапустите камеру (перезапустите хранилище автоматической маскировки)
- Снимите экран и снова наведите камеру на зону наблюдения
- Запустите мастер объектива и сфокусируйтесь на сцене.
- Выберите подходящий **Режим АРУ**.

# 4.1 Обнаружение задымления (с использованием естественного задымления)

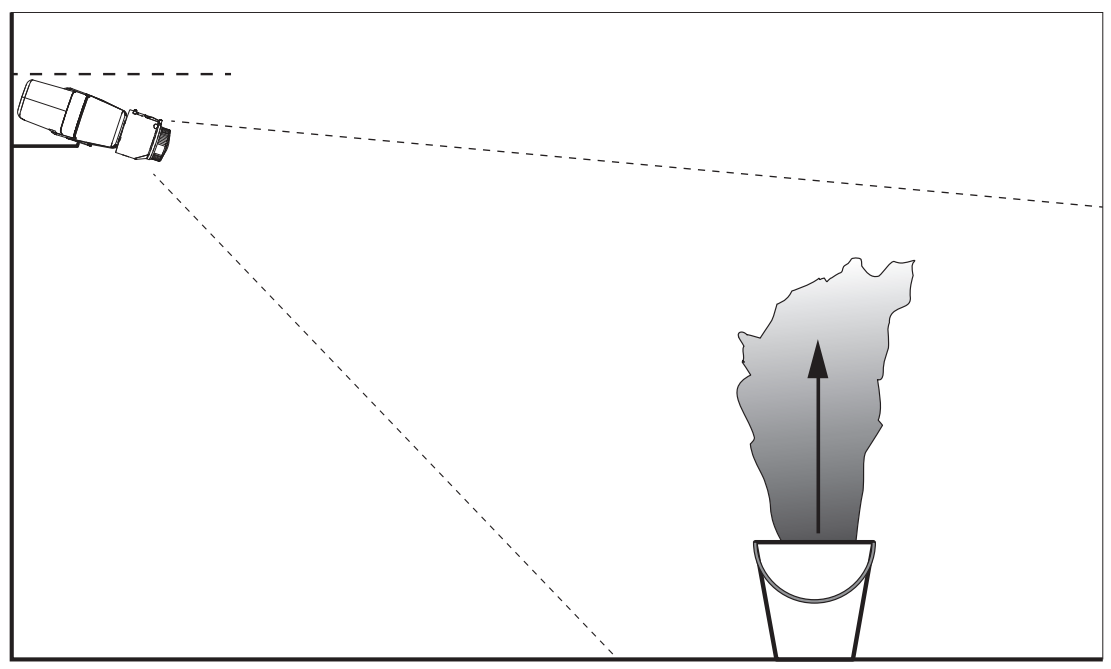

Рисунок 4.2: Настройка испытаний (обнаружение задымления, реальный дым, создаваемый дымовыми картриджами)

- 1. Поместите огнеупорный металлический контейнер на твердую огнеупорную поверхность.
- 2. Разместите два дымовых картриджа строго **вертикально** в металлическом контейнере.
- 3. Воспламените дымовые картриджи с помощью стика-зажигалки или путем электровоспламенения дымового картриджа.
- ✓ Дымовой извещатель должен подать сигнал тревоги в течение 60 s.

4.2 Обнаружение дыма (видео испытаний)

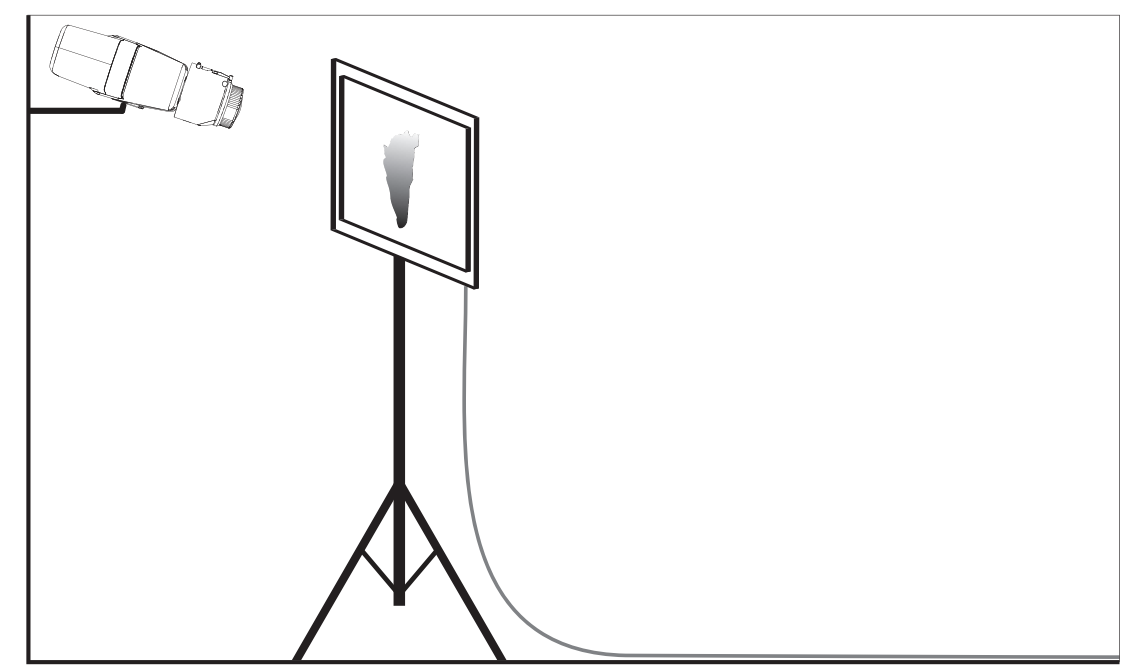

Рисунок 4.3: Настройка испытаний (обнаружение дыма, видео испытаний)

- 1. Поместите устройство воспроизведения (монитор компьютера или планшетный ПК) в зону обнаружения перед камерой.
- 2. Скорректируйте положение монитора относительно проверяемой камеры.
- 3. Воспроизведите видео, чтобы проверить эффективность обнаружения дыма.
- Тревожное сообщение о задымленности должно появиться в течение заданного времени проверки задымления плюс 15 s. В подключенном видеоклиенте вокруг зоны задымления должен отобразиться прямоугольник.

### 4.3 Обнаружение огня (видео испытаний)

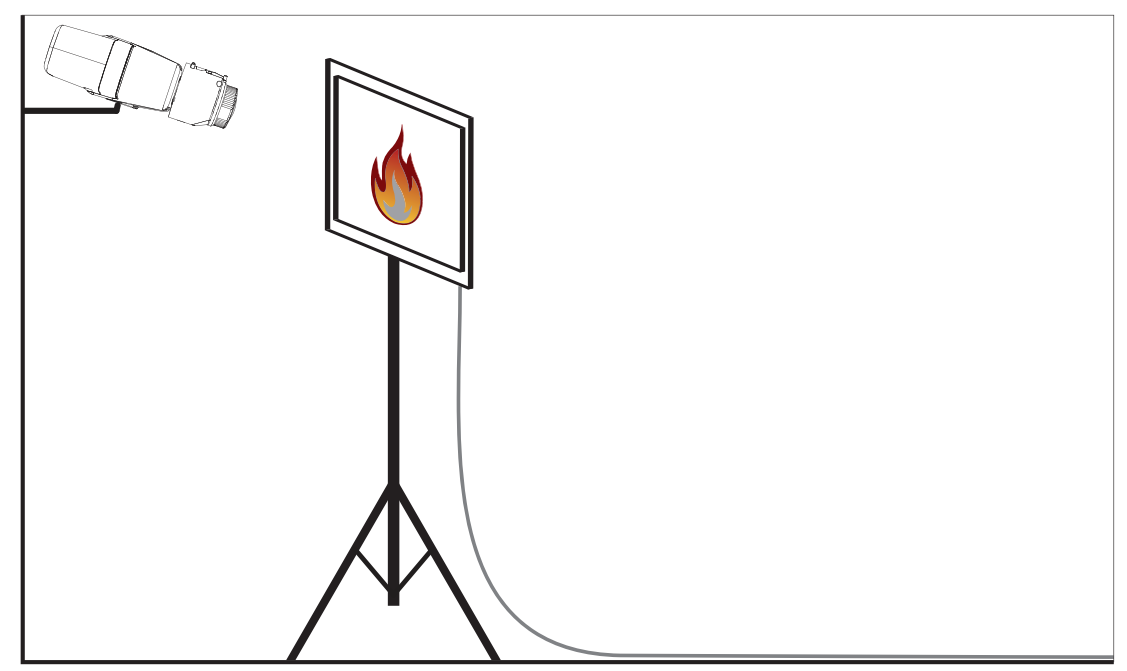

Рисунок 4.4: Настройка испытаний (обнаружение огня, видео испытаний)

- 1. Поместите устройство воспроизведения (монитор компьютера или планшетный ПК) в зону обнаружения перед камерой.
- 2. Скорректируйте положение монитора относительно проверяемой камеры.
- 3. Воспроизведите видео, чтобы проверить эффективность обнаружения огня.
- Тревожное сообщение о возгорании должно появиться в течение заданного времени проверки возгорания плюс 15 s. В подключенном видеоклиенте вокруг зоны возгорания должен отобразиться прямоугольник.

4.4 Обнаружение дыма и огня (видео испытаний)

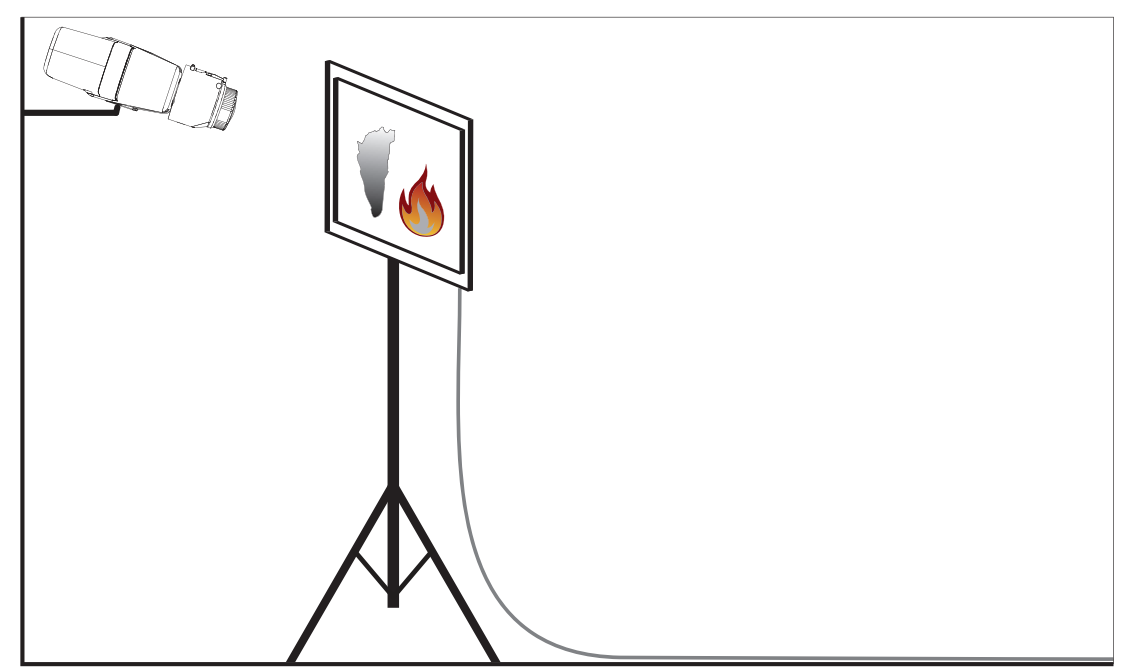

Рисунок 4.5: Настройка испытаний (обнаружение дыма и огня, видео испытаний)

- 1. Поместите устройство воспроизведения (монитор компьютера или планшет) в зону обнаружения перед камерой.
- 2. Скорректируйте положение монитора относительно проверяемой камеры.
- 3. Воспроизведите видео, чтобы проверить эффективность обнаружения дыма и огня.
- ✓ Тревожное сообщение о задымленности должно появиться в течение заданного времени проверки задымления плюс 15 s. Тревожное сообщение о возгорании должно появиться в течение заданного времени проверки возгорания плюс 15 s. В подключенном видеоклиенте вокруг зоны задымления и зоны возгорания должны отобразиться прямоугольники.

5

### Отчет о вводе в эксплуатацию

### Протокол установки и настройки камеры

| Общее                                                                        |                    |  |  |  |
|------------------------------------------------------------------------------|--------------------|--|--|--|
| Название камеры<br>(Конфигурация -> Общие -<br>> Идентификация)              |                    |  |  |  |
| Версия микропрограммы<br>(Конфигурация -> Обслуживание -<br>> Обзор системы) |                    |  |  |  |
| Настройка даты/времени<br>(Конфигурация -> Общие -> Дата/<br>Время)          | • Синхронизирована |  |  |  |
| Высота установки                                                             |                    |  |  |  |
| Поле зрения<br>(Добавьте снимок экрана)                                      |                    |  |  |  |
| Расположение снимка экрана<br>(например, сетевая папка)                      |                    |  |  |  |
| Настройки объектива                                                          |                    |  |  |  |
| Угол раскрытия объектива                                                     |                    |  |  |  |
| Режим ALC<br>(Конфигурация -> Камера -> Меню<br>установщика -> Режим АРУ)    |                    |  |  |  |

| Положение фокуса<br>(Конфигурация -> Камера -> Меню<br>установщика -> Мастер настройки<br>объектива> Положение фокуса)                     |              |
|----------------------------------------------------------------------------------------------------|--------------|
| Индикатор фокуса<br>(Конфигурация -> Камера -> Меню<br>установщика -> Мастер настройки<br>объектива> Индикатор фокуса)                     |              |
| Объектив с ИК-коррекцией<br>(Конфигурация -> Камера -> Меню<br>установщика -> Мастер настройки<br>объектива> Объектив с ИК-<br>коррекцией) | • Вкл • Выкл |

| Параметры сети                                         |  |  |
|--------------------------------------------------------|--|--|
| IP-адрес<br>(Конфигурация -> Сеть -> Доступ к<br>сети) |  |  |
|                                                        |  |  |

| Подключение              |                     |  |  |
|--------------------------|---------------------|--|--|
| IР-подключение проверено | о Да о Нет          |  |  |
| Реле подключено к        |                     |  |  |
| Реле проверено           | о Да о Нет          |  |  |
| Режим ожидания реле      | • ЗАКРЫТО • ОТКРЫТО |  |  |

| настройки VFD                                                              |              |               |
|----------------------------------------------------------------------------|--------------|---------------|
| Обнаружение пламени<br>(Конфигурация -> Тревога -<br>> Обнаружение пожара) | <b>о</b> Вкл | <b>о</b> Выкл |
| Мин. размер                                                                |              |               |
| Время проверки [с]                                                         |              |               |
| Обнаружение дыма<br>(Конфигурация -> Тревога -<br>> Обнаружение пожара)    | <b>о</b> Вкл | <b>о</b> Выкл |
| Мин. размер                                                                |              |               |
| Время проверки [с]                                                         |              |               |

| Маски (дым, пламя, временной | <b>о</b> Да | о Нет        |
|------------------------------|-------------|--------------|
| лиапазон обнаружения лыма)   |             |              |
|                              |             |              |
| (добавые снимок экрана)      |             |              |
|                              |             |              |
|                              |             |              |
|                              |             |              |
|                              |             |              |
|                              |             |              |
|                              |             |              |
|                              |             |              |
|                              |             |              |
|                              |             |              |
|                              |             |              |
|                              |             |              |
|                              |             |              |
|                              |             |              |
|                              |             |              |
|                              |             |              |
|                              |             |              |
| Маски конфиденциальных зон   | <b>о</b> Да | <b>о</b> Нет |
| (Добавьте снимок экрана)     |             |              |
|                              |             |              |
|                              |             |              |
|                              |             |              |
|                              |             |              |
|                              |             |              |
|                              |             |              |
|                              |             |              |
|                              |             |              |
|                              |             |              |
|                              |             |              |
|                              |             |              |
|                              |             |              |
|                              |             |              |
|                              |             |              |
|                              |             |              |
|                              |             |              |
|                              |             |              |
|                              |             |              |
|                              |             |              |
|                              |             |              |

## Дополнительная конфигурация (например, запись, DynDNS, конфигурация VCA, входы сигнализации ...):

### Условия установки / область применения

| Освещение сцены                                                                                                    |                                                                                                    |                        |    |  |
|----------------------------------------------------------------------------------------------------|----------------------------------------------------------------------------------------------------|------------------------|----|--|
| Убедитесь, что минимальное<br>освещение — не менее 7 лк                                                                                                 | <b>о</b> Да о Нет                                                                                                    | Минимальное освещение: | лк |  |
| Проверьте освещение сцены с учетом<br>светодиодных неоновых трубок и<br>скорректируйте режим ALC (мерцание)                                             | о Проверено<br>Задан следующи                                                                                                    | й режим ALC:           |    |  |
| Проверьте освещение на изображении.<br>Лучшие результаты обнаружения с<br>максимальным динамическим<br>коэффициентом 5 (мин. и макс. на<br>изображении) | • Проверено<br>Самая темная точка: лк<br>Самая светлая точка: лк                                                                                                    |                        |    |  |
| Проверьте поле зрения камеры на<br>наличие фоновой засветки.<br>Сведите фоновые засветки к минимуму.                                                    | <ul> <li>Фоновые засветки отсутствуют</li> <li>Кол-во фоновых засветок в поле зрения:</li> <li>проводите испытания на обнаружения задымления близко от<br/>фоновых засветок.</li> </ul> |                        |    |  |
| Круглосуточное освещение                                                                                                    | оДа оНет                                                                                                    |                        |    |  |

| Поле зрения                                                                                         |             |              |
|----------------------------------------------------------------------------------------------------|-------------|--------------|
| Область применения полностью<br>охвачена в соответствии с<br>договоренностью с клиентом             | <b>о</b> Да | <b>о</b> Нет |
| Для клиента рассчитаны и<br>зафиксированы документально<br>минимальные и максимальные<br>расстояния | <b>о</b> Да | <b>о</b> Нет |

### AVIOTEC IP starlight 8000

| Препятствия на изображении приняты | <b>о</b> Да | <b>о</b> Нет |
|------------------------------------|-------------|--------------|
| во внимание                        |             |              |

### Результаты испытаний системы обнаружения дыма (дымовые картриджи)

| Расстояние до дымового картриджа        |            |
|-----------------------------------------|------------|
| Освещение                               |            |
| Дымовые картриджи                       |            |
| Дым обнаружен                           | о Да о Нет |
| Поле зрения<br>(Добавьте снимок экрана) |            |
|                                         |            |
|                                         |            |

### Результаты испытаний системы обнаружения дыма (видео испытаний)

| Расстояние до монитора |            |
|------------------------|------------|
| Освещение              |            |
| Дым обнаружен          | о Да о Нет |

| Поле зрения              |  |
|--------------------------|--|
| (Добавьте снимок экрана) |  |
|                          |  |
|                          |  |
|                          |  |
|                          |  |
|                          |  |
|                          |  |
|                          |  |
|                          |  |
|                          |  |
|                          |  |
|                          |  |
|                          |  |
|                          |  |

### Результаты испытаний системы обнаружения огня (видео испытаний)

| Расстояние до монитора   |          |
|--------------------------|----------|
| Освещение                |          |
| Пламя обнаружено         | оДа оНет |
| Поле зрения              |          |
| (Добавьте снимок экрана) |          |
|                          |          |
|                          |          |
|                          |          |
|                          |          |
|                          |          |
|                          |          |
|                          |          |
|                          |          |
|                          |          |
|                          |          |
|                          |          |
|                          |          |

### Результаты испытаний системы обнаружения дыма и огня (видео испытаний)

| Освещение<br>Дым обнаружен о Да о Нет | Расстояние до монитора |            |
|---------------------------------------|------------------------|------------|
| Дым обнаружен о Да о Нет              | Освещение              |            |
|                                       | Дым обнаружен          | о Да о Нет |
| Пламя обнаружено ода о нет            | Пламя обнаружено       | о Да о Нет |

| Поле зрения              |  |
|--------------------------|--|
| (Добавьте снимок экрана) |  |
|                          |  |
|                          |  |
|                          |  |
|                          |  |
|                          |  |
|                          |  |
|                          |  |
|                          |  |
|                          |  |
|                          |  |
|                          |  |
|                          |  |
|                          |  |
| 1                        |  |

| Место: | Составитель: |
|--------|--------------|
|        |              |
|        |              |
| Дата:  | Подпись:     |
|        |              |
|        |              |

### Bosch Sicherheitssysteme GmbH

Robert-Bosch-Ring 5 85630 Grasbrunn Germany **www.boschsecurity.com** © Bosch Sicherheitssysteme GmbH, 2017